## arquitecturaibm

Ingresar a consola IBM API Connect v10 – Trial IBM Cloud Pak for Integration | 1

Luego de solicitar el trial de IBM Cloud pak for Integration, les debe de llegar un correo con la URL de la consola, username y password. Aquí se muestra los pasos para acceder a la consola de IBM API Connect v10 – API Manager

\_1. Seleccionar acceder con «Credenciales proporcionadas por IBM (solo admin)»

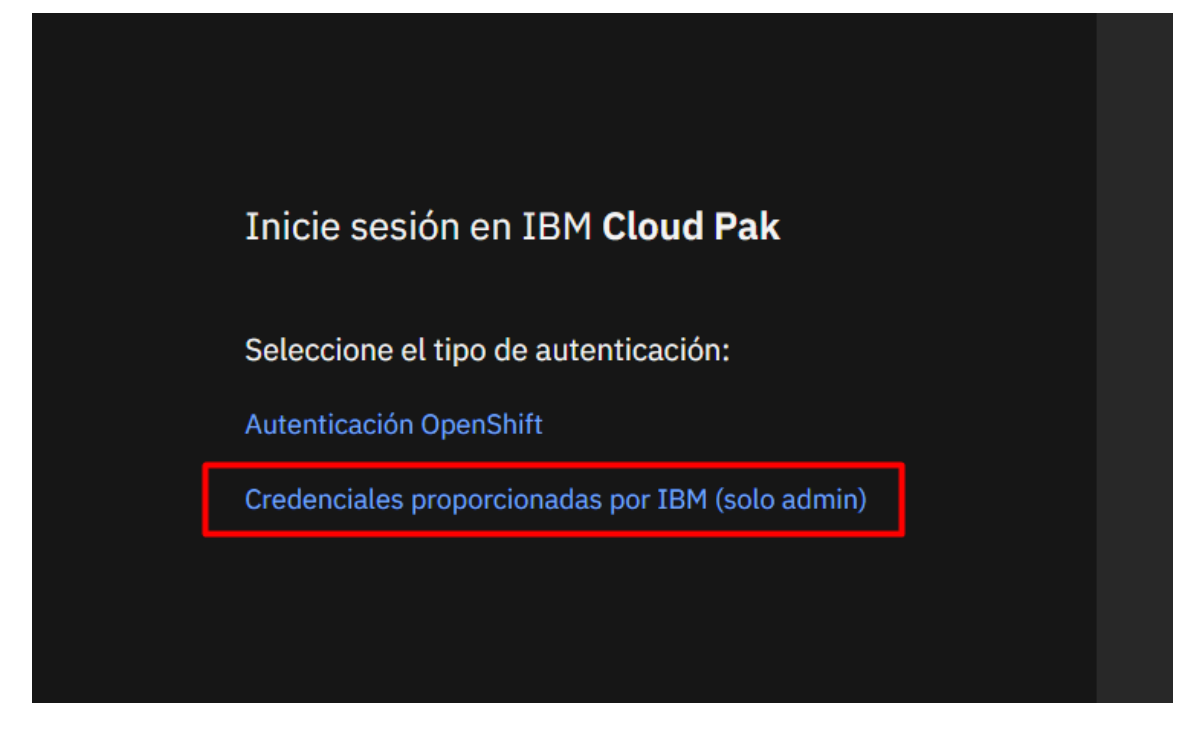

2. Ingresara el username y password

## arquitecturaibm

Ingresar a consola IBM API Connect v10 – Trial IBM Cloud Pak for Integration | 2

| Inicie sesión en IBM <b>Cloud Pak</b> |   |  |  |  |  |
|---------------------------------------|---|--|--|--|--|
| Nombre de usuario                     |   |  |  |  |  |
| admin                                 |   |  |  |  |  |
| Contraseña                            |   |  |  |  |  |
| ••••••                                |   |  |  |  |  |
| Iniciar sesión                        | - |  |  |  |  |
| Cambie el método de autenticación     |   |  |  |  |  |

\_3. Ir a la parte superior derecha y seleccionar «IBM Automation (cp4i-trial)»

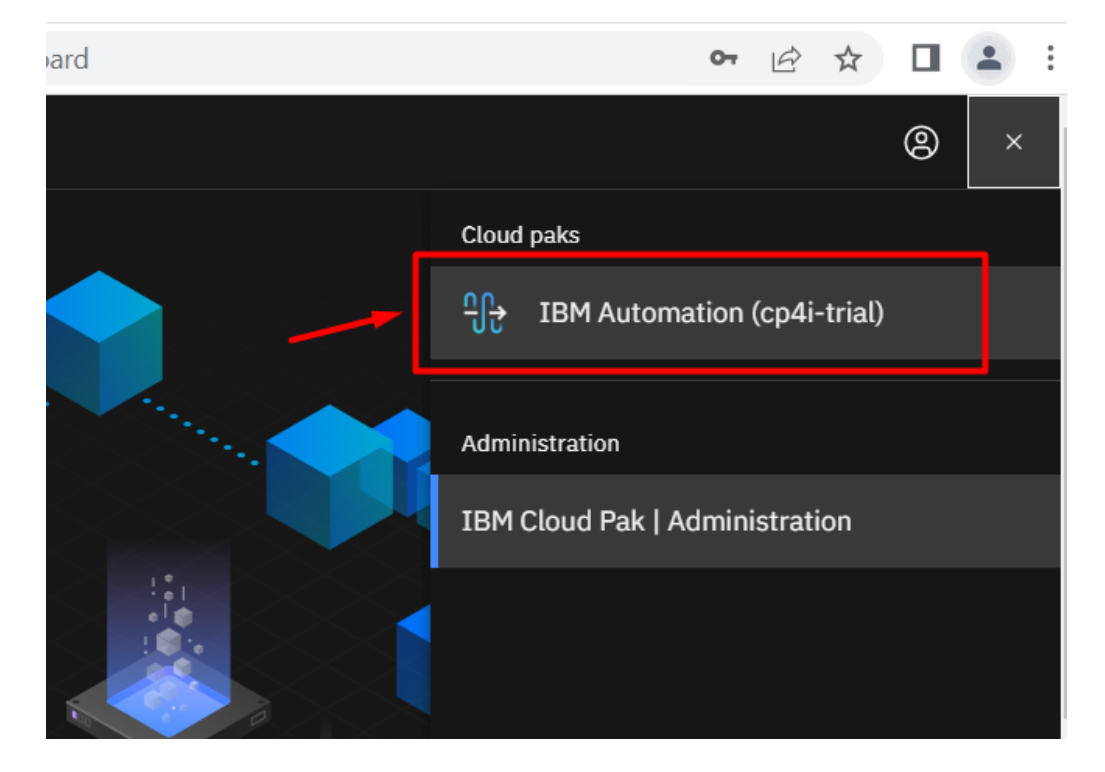

\_4. Luego seleccionar «ademo» que es la instancia de IBM API Connect

## arquitecturaibm

Ingresar a consola IBM API Connect v10 – Trial IBM Cloud Pak for Integration | 3

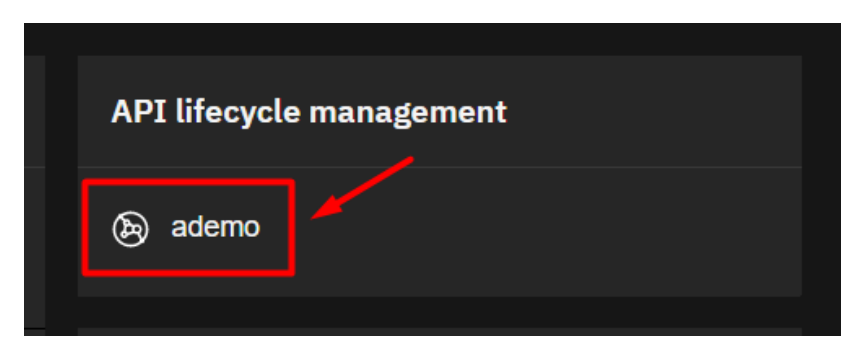

\_5. Luego seleccionar «Common Services User Registry»

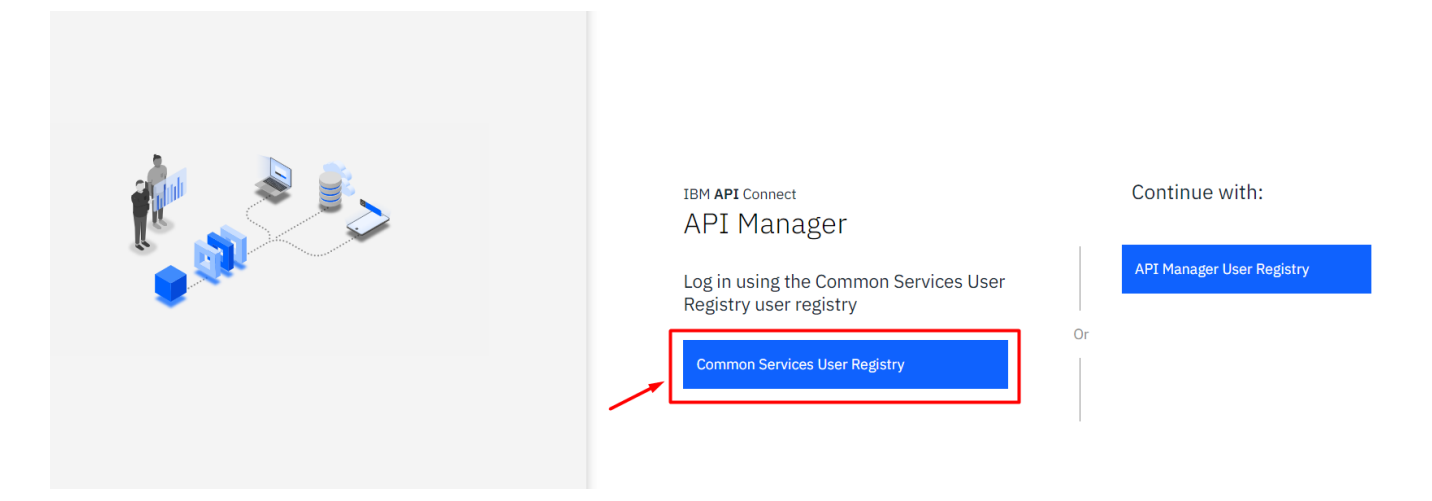

6. Luego ya podrás visualizar la consola de IBM API Manager v10

| API Manager cp4i-trial   ademo Organization: Org for Demo 🗸   admin 🗸 |                                                                                                    |                 |                                                                     |                                                                     |  |
|-----------------------------------------------------------------------|----------------------------------------------------------------------------------------------------|-----------------|---------------------------------------------------------------------|---------------------------------------------------------------------|--|
| <ul> <li></li></ul>                                                   | Welcome to API Manager<br>Let's get you up and running                                                                            |                 |                                                                     |                                                                     |  |
|                                                                       | <u>Ø</u>                                                                                                    | 88              |                                                                     | ŵ                                                                   |  |
|                                                                       | Develop APIs and products<br>Edit, assemble, secure and test APIs. Package<br>APIs using products for publishing to<br>consumers. | Manage catalogs | Manage resources Configure user registries, OAuth providers and TLS | Manage settings<br>Edit settings for roles, notifications and more. |  |

Ingresar a consola IBM API Connect v10 – Trial IBM Cloud Pak for Integration | 4

## Julio Pari (IT Architect IBM)

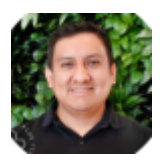

Si te ha interesado este artículo y deseas un apoyo o asesoría en algún requerimiento, envíame un mensaje a: (info@juliopari.com) o sino a través de Linkedin: https://www.linkedin.com/in/juliopari/